## ■Microsoft .Net Framework 2.0 がインストールされているか確認

スキャンしたjpeg画像ファイルをPDFファイルに変換するには、「ChainLP」というフリーソフトが必要です。

「ChainLP」を作動させるためには、WindowsXPに「Microsoft .NET Framework 2.0」がインストール されている必要があります。

■「Microsoft .NET Framework 2.0」がインストールされているかどうかの確認。

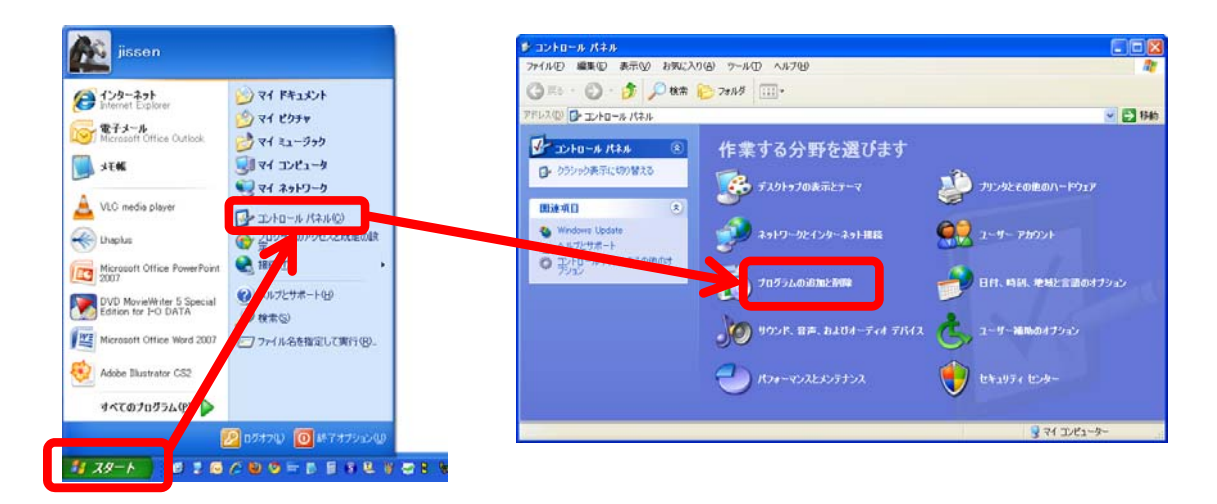

「スタート」 → 「コントロールパネル」 → 「プログラムの追加と削除」 とクリックし、下のように 「現在インストールされているプログラム」の一覧の中に「Microsoft .Net Framework 2.0」がある ことを確認してください。

| 🐻 プログラムの道                   | 自加と削除                                                                |                      |           |
|-----------------------------|----------------------------------------------------------------------|----------------------|-----------|
| 5                           | 現在インストールされているプログラム: 回 更新プログラムの表示(D)                                  | 並べ替え( <u>S</u> ): 名前 | *         |
| プログラムの<br>変更と削除( <u>H</u> ) | 🛞 Lhaplus                                                            | サイズ                  | 3.22МВ 🔼  |
| -                           | 🛃 Microsoft .NET Framework 2.0 Service Pack 2                        | サイズ                  | 184.00MB  |
|                             | 릙 Microsoft .NET Framework 2.0 日本語 Language Pack                     | サイズ                  | 97.65MB   |
| プログラムの<br>追加( <u>N</u> )    | 🛃 Microsoft .NET Framework 3.0 Service Pack 2                        | サイズ                  | 179.00MB  |
|                             | 影 Microsoft .NET Framework 3.0 日本語 Language Pack                     | サイズ                  | 78.46MB   |
|                             | 🛃 Microsoft .NET Framework 3.5 SP1                                   | サイズ                  | 28.07MB   |
| Windows<br>コンポーネントの         | 🔂 Microsoft Compression Client Pack 1.0 for Windows XP               |                      |           |
| 道加と削除( <u>A</u> )           | 📴 Microsoft Office Professional Plus 2007                            | サイズ                  | 537.00MB  |
|                             | 🥪 Microsoft Silverlight                                              | サイズ                  | 19.35MB 🗧 |
|                             | 🛃 Microsoft User-Mode Driver Framework Feature Pack 1.0              |                      |           |
| プログラムの<br>アクセスと             | 🛃 Microsoft Visual C++ 2005 ATL Update kb973923 - x86 8.0.50727.4053 | サイズ                  | 0.11MB    |
| 既定の設定(①)                    | 🛃 Microsoft Visual C++ 2005 Redistributable                          | サイズ                  | 5.21 MB   |
|                             | MobileMe Control Panel                                               | サイズ                  | 10.03MB   |
|                             | 🦥 Mozilla Firefox (3.6.8)                                            | サイズ                  | 31.04MB   |
|                             | 🔂 MSXML 4.0 SP2 (KB954430)                                           | サイズ                  | 2.67MB    |
|                             | B MSXML 4.0 SP2 (KB973688)                                           | サイズ                  | 2.77MB    |
|                             | վ製 MSXML 4.0 SP2 パーサーと SDK                                           | サイズ                  | 0.04MB 💟  |

「 Microsoft .Net Framework 2.0 」がインストールされていない場合は、次のページ以降の方法 でインストールをしてください。

#### Internet Explorer

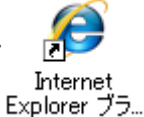

を開いて、「ツール」  $\rightarrow$  「Windows Update」 とクリックしてください。

| Ymb Ymb <td< th=""><th>🖉 Google – Windows Internet Explorer</th><th></th><th></th><th></th><th></th><th></th><th></th></td<>                                                                                                    | 🖉 Google – Windows Internet Explorer |                                                                                   |                                |                                |                   |          |            |
|----------------------------------------------------------------------------------------------------|--------------------------------------|-----------------------------------------------------------------------------------|--------------------------------|--------------------------------|-------------------|----------|------------|
| アイル(2) 編集(2) 表示(2) あう(2,12) アル(2) かっ(2) アル(2) かっ(2) アル(2) かっ(2) アル(2) かっ(2) アル(2) アル(2) アル(2) アル(2) アル(2) アル(2) アル(2) アル(2) アル(2) アル(2) アル(2) アル(2) PN(2) PN(2)                                                                                                    | 😋 🕞 🗢 🚼 http://www.google.co.jp/ 👝   |                                                                                   |                                | 👱 🛃 🗙 ಶ Liv                    | re Search         |          | <b>ب</b> م |
|                                                                                                    | ファイル(E) 編集(E) 表示(V) お気に入り            | ツール① へ ブ田                                                                         |                                |                                |                   |          |            |
| Implant 2010年 Ctrl Shift+F Implant 2010年 Ctrl Shift+F Implant 2010F Ctrl Shift+F Implant 2010F Ctrl Shift+F Implant | 👷 お気に入り 💦 Google                     | De <u>consecs</u> の前除(D)<br>Intervate ブラウズ(D)<br>最新 <mark>期覧セッションを再度開く(S</mark> ) | Ctrl+Shift+Del<br>Ctrl+Shift+P | <u>}</u> • <u>□</u> - <u>-</u> | ページ(P)・ セーフティ(S)・ | ツール@・ 🌘  | )• *       |
| #v2 17 17 1920<br>Sector 72/18-1820<br>Sector 72 1980<br>Sector 72 1980<br>F12<br>Wrdwis Wesseneer<br>Skype ad-on for Internet Explorer<br>- インターネットオナションの<br>fruows Lydate 0, Web ページを表示して工水ーペントを更新しま。                                                                                                    |                                      | InPrinte フィルター<br>InPrinte フィルター設定(S)                                             | Ctrl+Shift+F                   |                                | インターネットをもっと1      | 決通に。     | ×          |
|                                                                                                    |                                      | ポップア・ブ ブロック(P)<br>SmartSteen フィルター機能(T)<br>アドオン、管理(A)                             | •                              | le  🥙                          | Google Chrome&-   | つスト      |            |
| Tradows Lipdate の Web ページを表示してエッホーネントを更新します。                                                                                                    |                                      | 互換表示(2)<br>互換表示(定(2)                                                              |                                | 日本                             |                   |          |            |
| Wordows Messencer<br>強いために置かれる<br>なりまた。                                                                                                    |                                      | フィード除来」)<br>Windows Update(U)                                                     | F12                            |                                |                   |          |            |
| インターネットオプション①<br>Indows Update の Web ページを表示してエンボーネントを更新します。<br>(indows Update の Web ページを表示してエンボーネントを更新します。)                                                                                                    |                                      | Windows Messenger<br>接続の問題のi診所<br>Skype add-on for Internet Explore               | r                              | icky                           |                   |          |            |
| Índows Lþdate の Web ページを表示してコンポーネントを更新します。                                                                                                    |                                      | インターネット オプション(型)                                                                  |                                |                                |                   |          |            |
| índows Update の Web ページを表示してコンポーネントを更新します。 🛛 🖓 🔹 🔩 100% ↔                                                                                                    |                                      |                                                                                   |                                |                                |                   |          |            |
| Índows Update の Web ページを表示してエンボーネントを更新します。                                                                                                    |                                      |                                                                                   |                                |                                |                   |          |            |
| índows Update の Web ページを表示してコンポーネントを更新します。                                                                                                    |                                      |                                                                                   |                                |                                |                   |          | ~          |
|                                                                                                    | Windows Update の Web ページを表示してコンボーネン  | ントを更新します。                                                                         |                                |                                | 4                 | 🗸 🔍 100% | •          |

下のような画面が表示されるので、「カスタム」をクリックしてください。

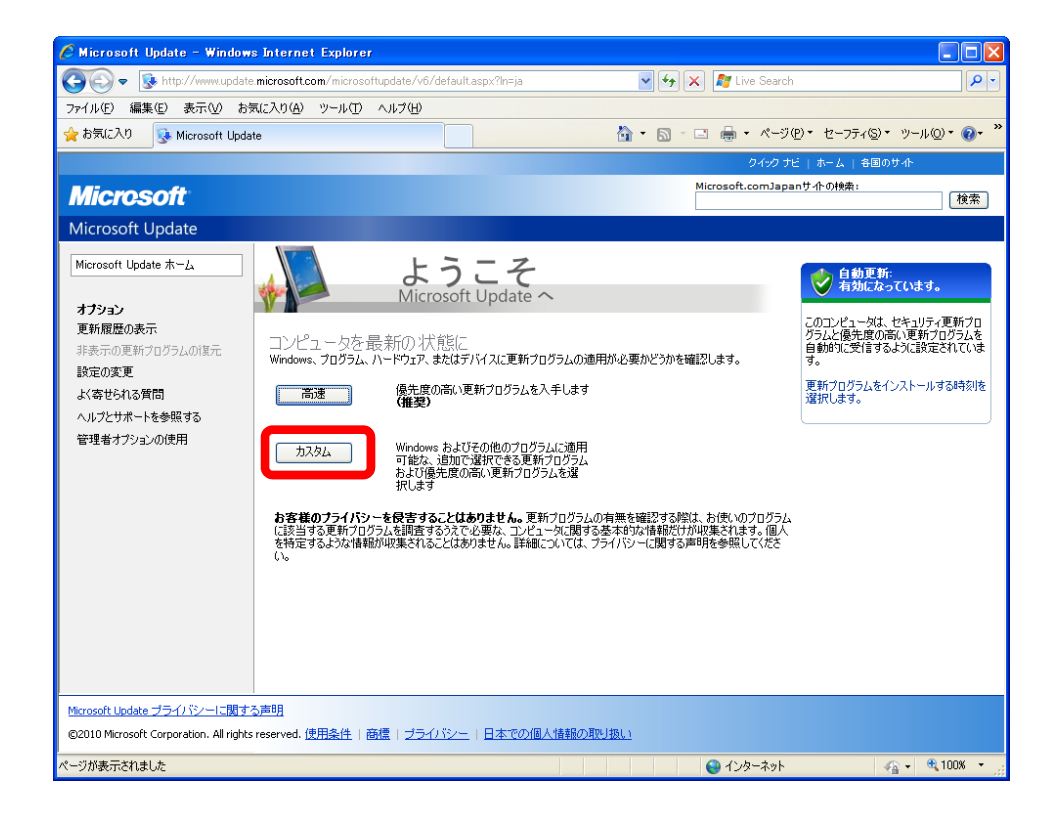

### 下の図のように、「WindowsXP」(XPの場合) → 「Microsoft .NET Framework 2.0 Service Pack 1」 → 「更新プログラムの確認とインストール」 と順にクリックしてください。

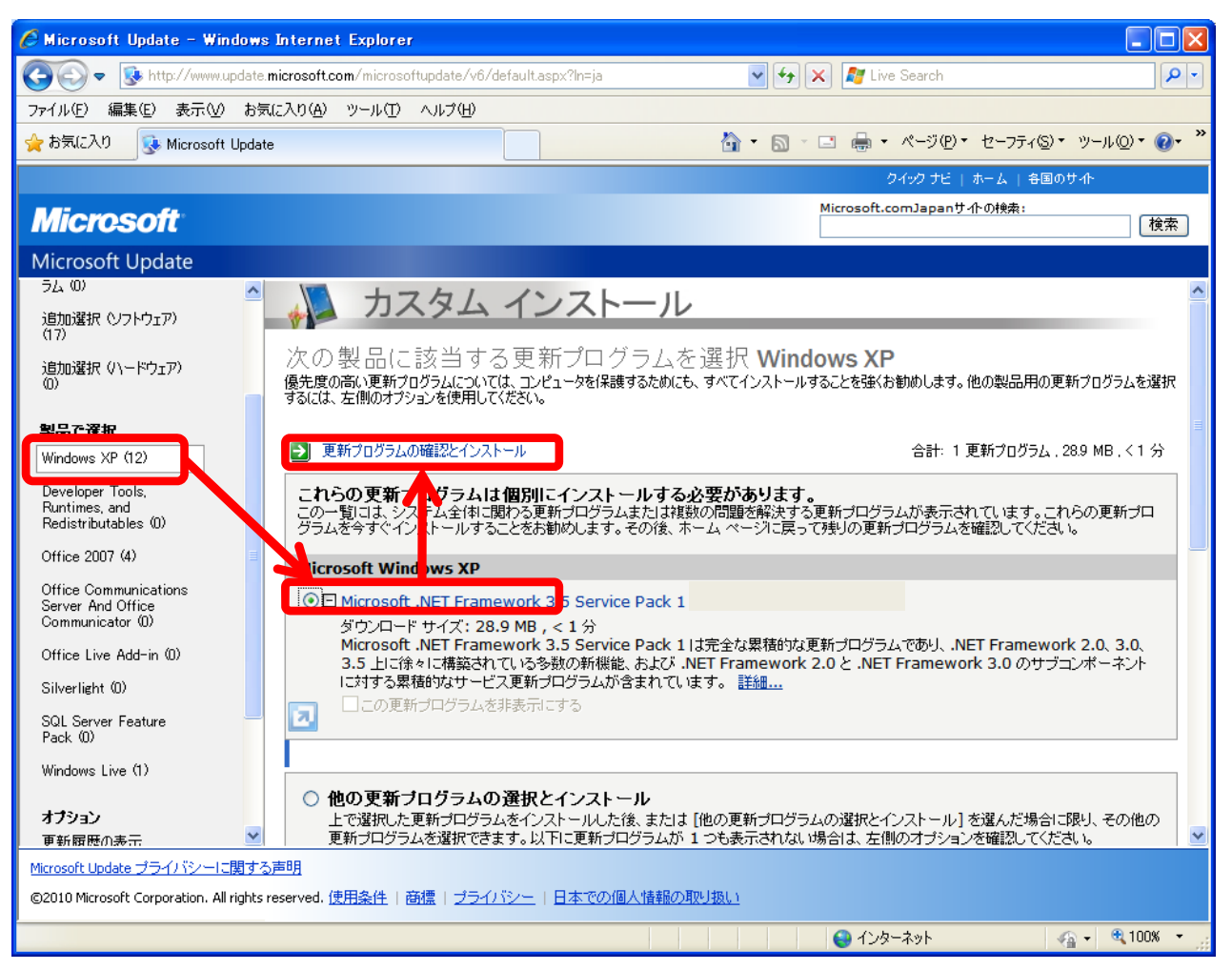

### 下のような画面が表示されたら、「更新プログラムをインストール」をクリックしてください。 クリックするとインストールが始まります。

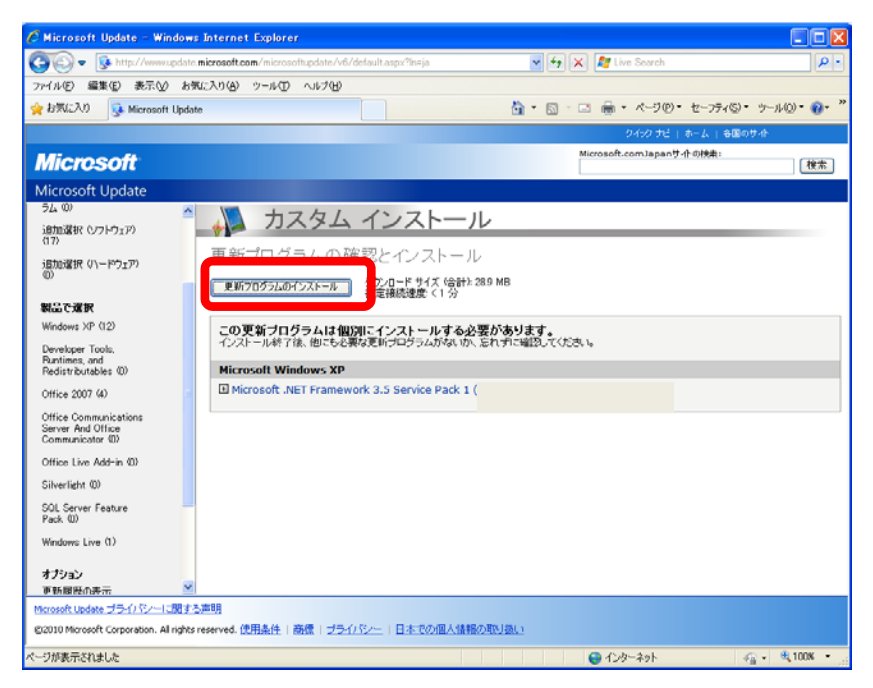

| 🌜 更新プログラムをインストールしています | X   |
|-----------------------|-----|
| 👌 インストールの完了           |     |
|                       |     |
|                       |     |
|                       |     |
|                       |     |
| 自動更新を構成する             | 閉じる |

下のような画面が表示されインストールが終了したら、「閉じる」をクリックして終了してください。

# ■ChainLP のダウンロード

スキャンしたjpeg画像ファイルをPDFファイルに変換するために、「ChainLP」というフリーソフトをっ ダウンロードします。

下記、リンクのサイトから最新版の「ChainLP」をダウンロードしてください。 http://no722.cocolog-nifty.com/blog/

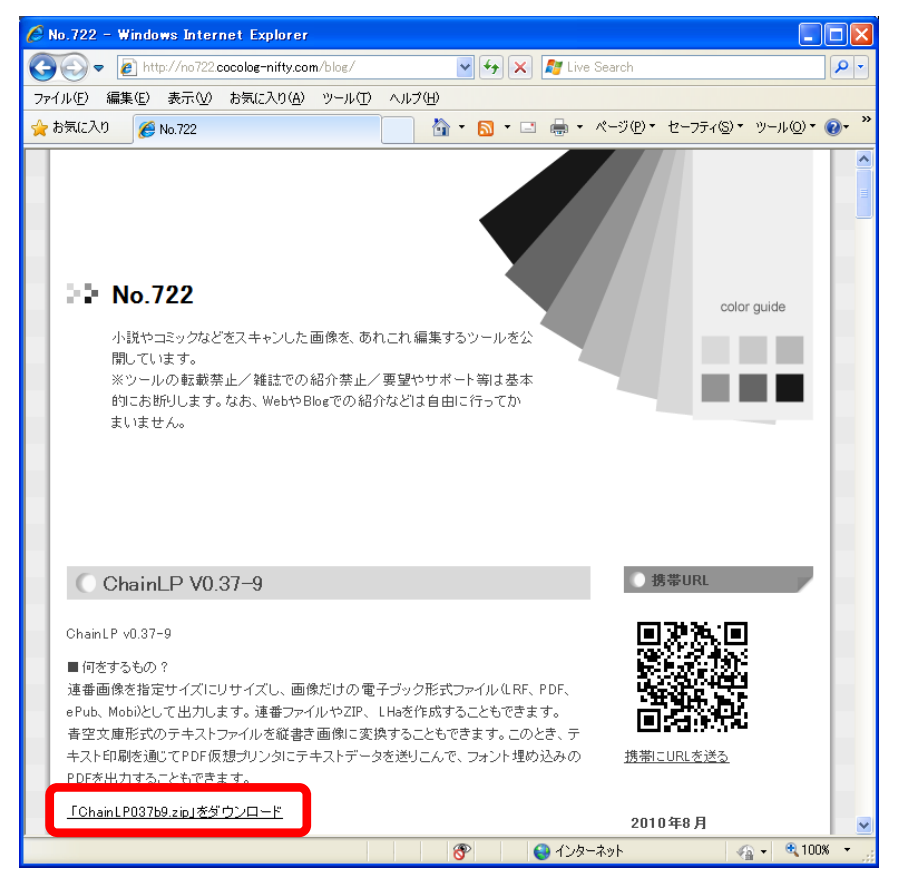

次のウインドウが表示されますので、「保存」をクリックしてください。 「保存先」はどこでも構いませんが、後で分かりやすいようにデスクトップなどに保存してください

| ファイルのダ                                                                                                    | ウンロード              |                                                                |          | $\mathbf{X}$ |
|----------------------------------------------------------------------------------------------------|--------------------|----------------------------------------------------------------|----------|--------------|
| このファイルを聞くか、または保存しますか?                                                                                             |                    |                                                                |          |              |
|                                                                                                    | 名前:<br>種類:<br>発信元: | ChainLP037b9.zip<br>ZIP ファイル, 833 KB<br><b>no722.cocolog-n</b> | ifty.com |              |
| ▼この種類                                                                                                    | 類のファイルであ           | <u>開K(Q)</u><br>れば常に警告する(W)                                    | 保存⑤      | キャンセル        |
| インターネットのファイルは役に立ちますが、ファイルによってはコンピューターに問題<br>を起こすものもあります。発信元が信頼できない場合は、このファイルを開いたり保<br>存したりしないでください。 <u>危険性の説明</u> |                    |                                                                |          |              |

次のように.zipファイルが表示されます。これは.zip形式の圧縮ファイルですので「Lhasa」な どの「解凍ソフト」で解凍してください。

解凍ソフトのダウンロード方法は、「09 解凍ソフト「Lhasa」のダウンロード方法と使い方」を ご参照ください。

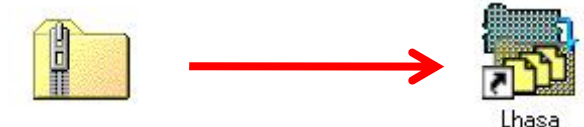

ChainLP037b9. zip

ダウンロードした.zipファイルをドラッグして移動させ、「Lhasa」のアイコンに重ねてから、指 を離してください。

ファイルが解凍され、ダウンロードした場所(デスクトップに保存した場合はデスクトップ)に、 下のようなフォルダが作られます。

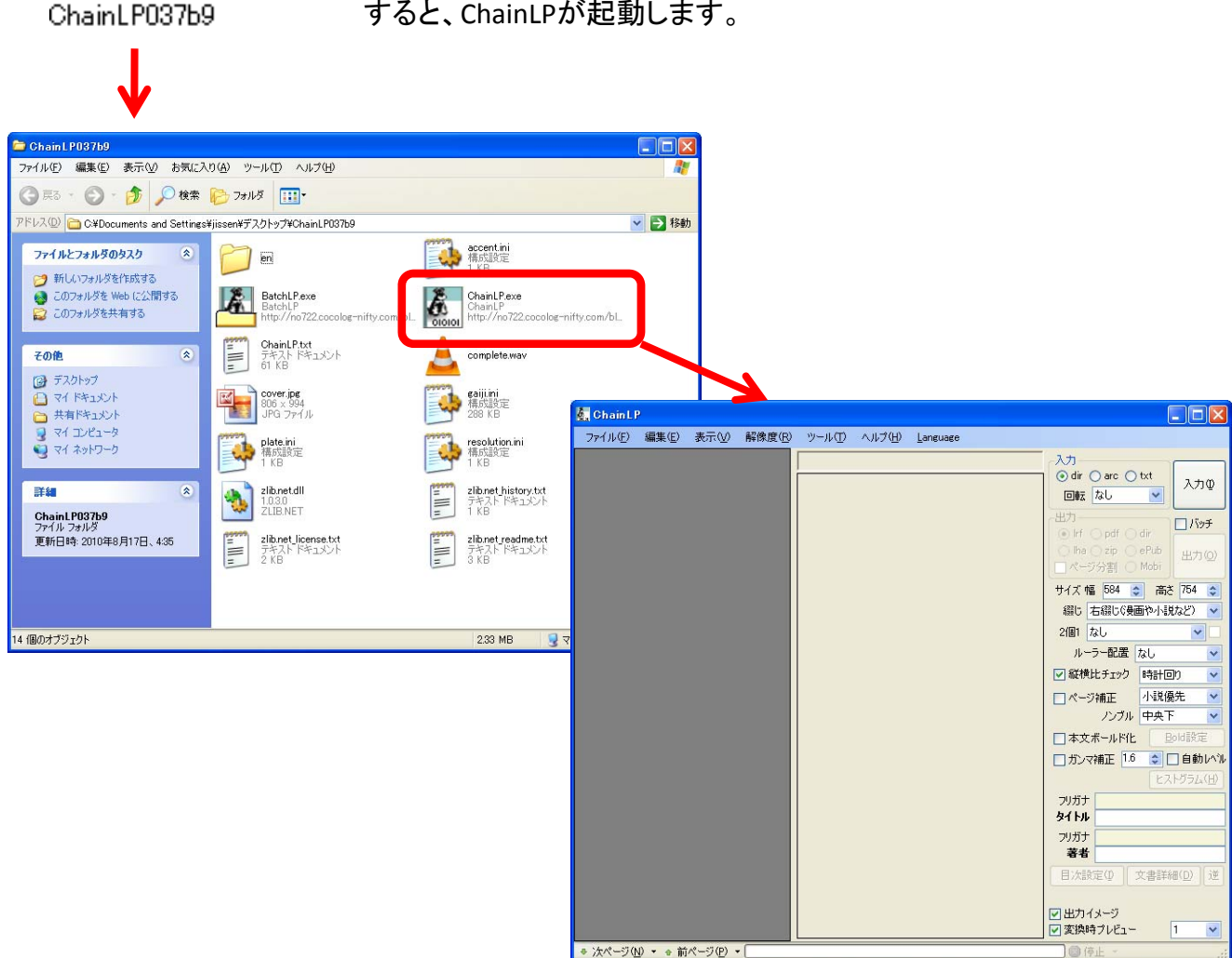

フォルダを開いて、フォルダ内の「ChainLP.exe」をダブルクリック すると、ChainLPが起動します。

## ■ChainLP の使い方

ChainLPを起動し、「編集」→「詳細設定」とクリックします。

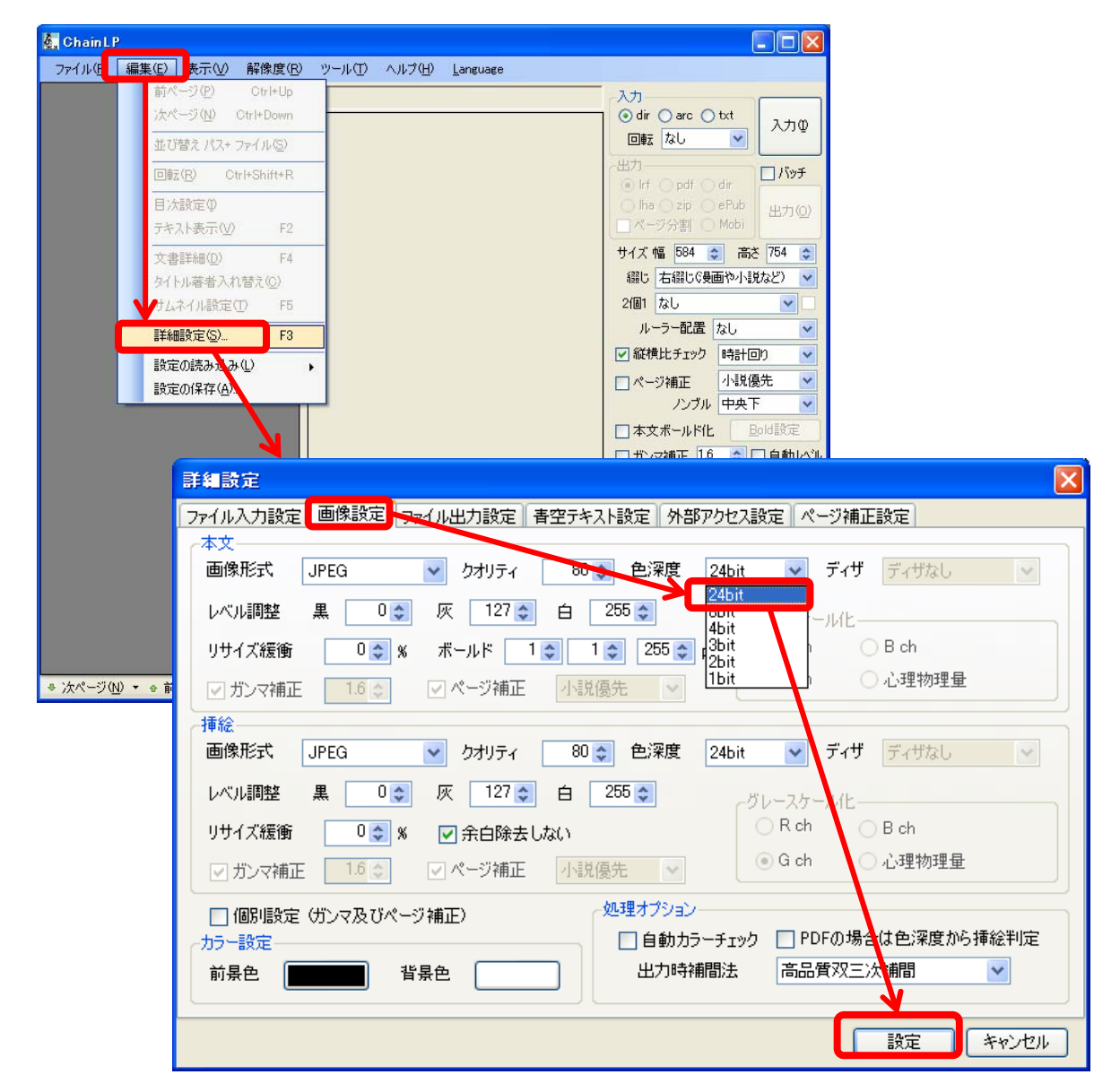

「画像設定」タブを選択し、「本文」の「色深度」のプルダウンから「24bit」を選択して、「設定」 をクリックします。 次に、PDFファイルに変換・結合したいjpeg画像ファイルを取り込みます。 「入力」をクリックし、jpeg画像ファイルを保存してあるフォルダを選択したら、「OK」をクリック します。

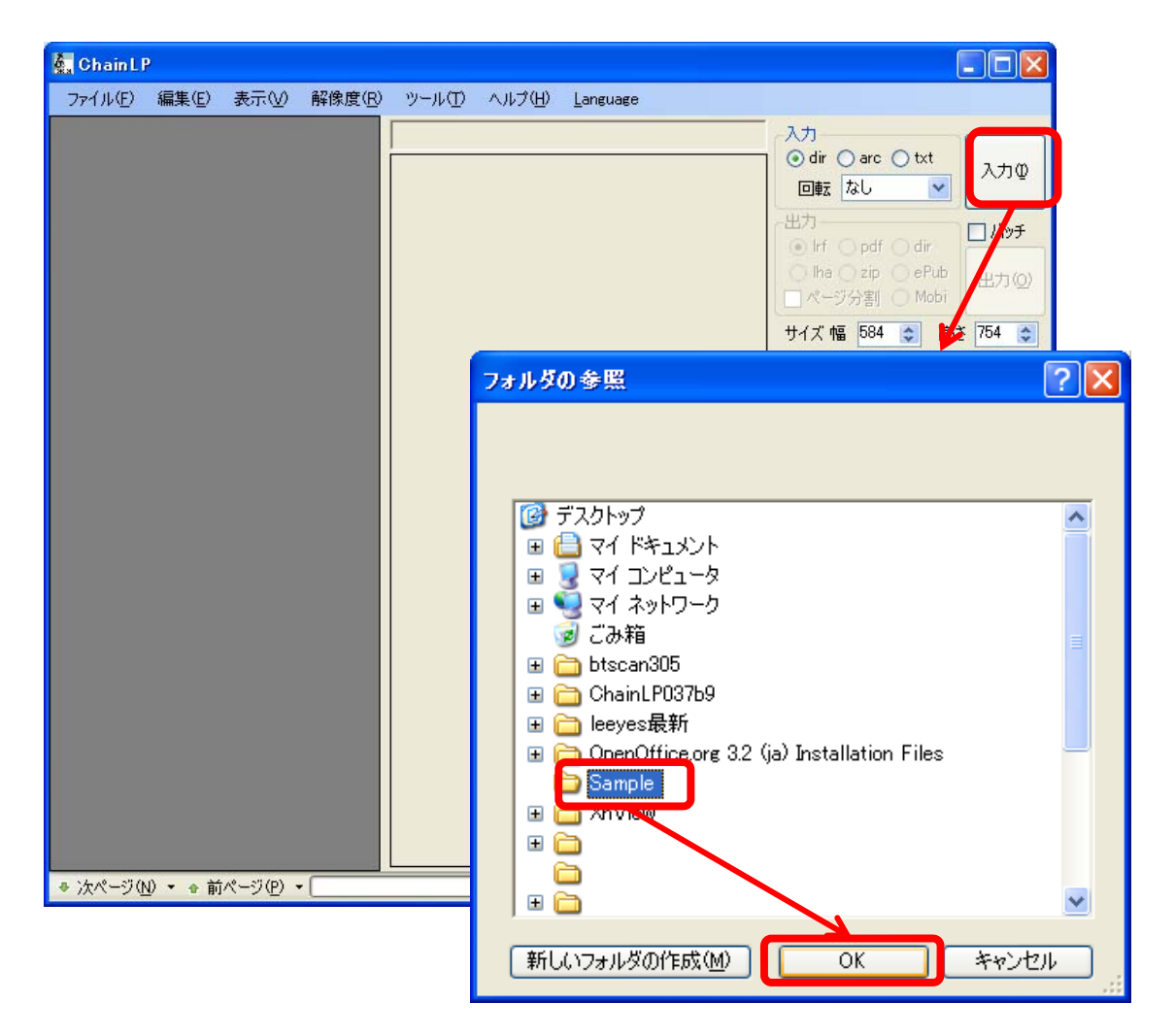

Jpeg画像が取り込まれたら、出力ファイル形式を「pdf」にし、メニューバーの「解像度」から、 自分がPDFファイルを使う機器の解像度を選びます。

※「追加」から、自分で解像度の数値をこまかく設定することもできます。

| 🧞 Chain L P           |                                                 |                            |
|-----------------------|-------------------------------------------------|----------------------------|
| ファイル(E) 編集(E) 表示(V) 顧 | 像度(R) くし(T) ヘルプ( <u>H</u> ) <u>L</u> anguage    |                            |
| 絵 ファイル 🔺 目次 パス        | 追加( <u>A</u> )                                  | トップ¥Sampl 入力               |
| Sample001.jpg         | [W:584 H:754] Sony Reader                       | odir Oarc Otxt 3,±tm       |
| Sample002.jpg         | [W:584 H:978] Sony Reader Daily Edition         | 回転 なし 💌 🔨 👘                |
| Sample003.jpg         | [W:584 H:754] EZ Reader(PDF)                    | ?                          |
| Sample004.jpg         | W600 H800 EZ Reader(XPDE)                       | Ort ⊙pdf () dir            |
| Sample005.jpg         |                                                 | ○ Iha O zip O ePub 出力(O)   |
| Sample006.jpg         | W/600 H/800] Words Geer                         | r-ss-<br>□ページ分割 ○ Mobility |
| SampleUU /.jpg        | Pk/769 Lt102/] :Lind                            | trare サイズ幅 584 📚 高さ 754 🤤  |
| Sample000.jpg         | PA760 H:1024] Itiau<br>PA760 H:1024] Sigma Deak | 綴じ」古綴じ(漫画や小説など) ✔          |
| Sample009.jpg         |                                                 |                            |
| Sample010.jpg         |                                                 | ルーラー配置なし、                  |
| Sample012.jpg         | [W:/14 H:142] Kindle DX(PDF)                    |                            |
| Sample013.jpg         | [W:1508 H:2284] Kindle DX _PC(PDF)              |                            |
| Sample014.jpg         | [W:320]H:240] iPod                              |                            |
| Sample015.jpg         | [W:320 480] iPhone/iPod Touch                   |                            |
| 🔄 Sample016.jpg       | [W:768 H:1024] iPad                             | □ 本文ボールド化 <u>Bold</u> 設定   |
| Sample017.jpg         | [W:256 H:192] DS                                | □ ガンマ補正 1.6 ● □ 自動レベル      |
| 🔄 Sample018.jpg       | [W:480 H:272] PSP                               | 本文:0,127,255 ヒストグラム(出)     |
| Sample019.jpg         | [W:272 H:480] PSP(longitudinal)                 | フリガナ Sample                |
| Sample020.jpg         |                                                 | タイトル Sample                |
| Sample021.jpg         |                                                 | フリガナ                       |
| Sample022.jpg         | [W480 H320] CLIE PEG-V290                       | 著者                         |
| Sample023.jpg         | [w:800 H:480] mylo                              | 目次設定(D) 文書詳細(D) 逆          |
| Sample024.jpg         | [W:480 H:640] Zaurus                            |                            |
| Sample025.jpg         | [W320 H:240] QVGA                               | ▼出力イメージ                    |
| SampleU26.pg          | [W345 H:240] QVGA+                              | ✓ 変換時ブレビュー 1 ▼             |
| ● 次ページ(N) ▼ ● 前ページ(P) | [₩640 H:480] VGA                                | @ 停止                       |
|                       | [W:690 H:480] VGA+                              |                            |
|                       | [W:800 H:600] SVGA                              |                            |
|                       | [W:1024 H:768] XGA                              |                            |
|                       |                                                 |                            |

上記の設定が終わったら、「出力」ボタンをクリックします。

「出力」ボタンをクリックすると、下のような画面が出るのでファイル名を入力し、「保存」をク リックします。

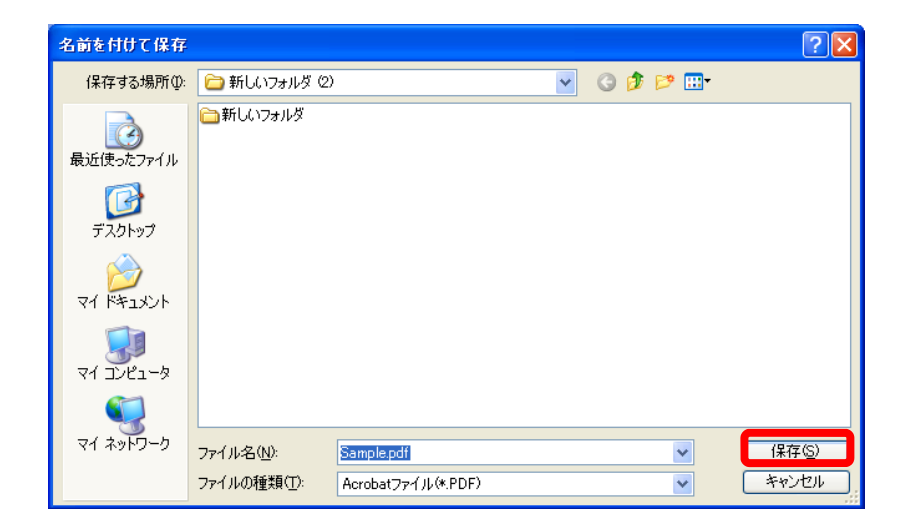

変換・保存には、数分程度の時間がかかります。